# cisco.

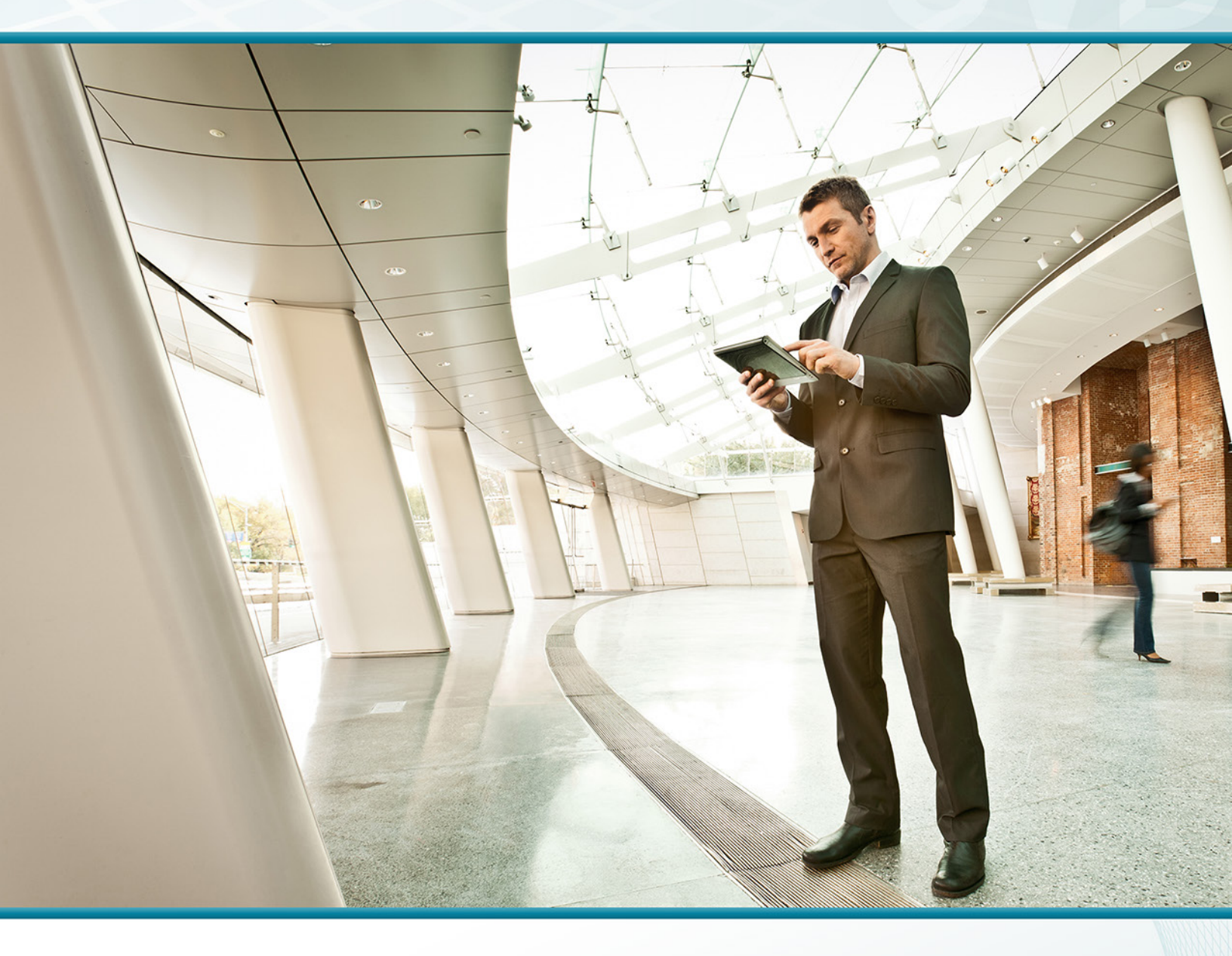

## Device Management Using ACS TECHNOLOGY DESIGN GUIDE

August 2013

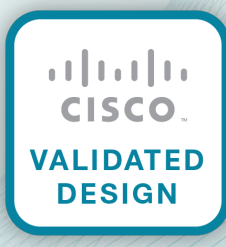

## Table of Contents

| Preface                                                   | 1   |
|-----------------------------------------------------------|-----|
| CVD Navigator                                             | 2   |
| Use Cases                                                 | 2   |
| Scope                                                     | 2   |
| Proficiency                                               | 2   |
| Introduction                                              | 3   |
| Technology Use Case                                       | 3   |
| Use Case: Controlling Change to the Network Configuration | 3   |
| Design Overview                                           | 3   |
| Deployment Details                                        | 5   |
| Deploying Authentication and Authorization                | 5   |
| Limiting Access to Devices Based on the User Role         | 22  |
| Appendix A: Product List                                  | .28 |

## Preface

Cisco Validated Designs (CVDs) provide the framework for systems design based on common use cases or current engineering system priorities. They incorporate a broad set of technologies, features, and applications to address customer needs. Cisco engineers have comprehensively tested and documented each CVD in order to ensure faster, more reliable, and fully predictable deployment.

CVDs include two guide types that provide tested and validated design and deployment details:

- **Technology design guides** provide deployment details, information about validated products and software, and best practices for specific types of technology.
- Solution design guides integrate or reference existing CVDs, but also include product features and functionality across Cisco products and may include information about third-party integration.

Both CVD types provide a tested starting point for Cisco partners or customers to begin designing and deploying systems using their own setup and configuration.

### **How to Read Commands**

Many CVD guides tell you how to use a command-line interface (CLI) to configure network devices. This section describes the conventions used to specify commands that you must enter.

Commands to enter at a CLI appear as follows:

configure terminal

Commands that specify a value for a variable appear as follows:

ntp server 10.10.48.17

Commands with variables that you must define appear as follows:

```
class-map [highest class name]
```

Commands at a CLI or script prompt appear as follows:

Router# enable

Long commands that line wrap are underlined. Enter them as one command:

police rate 10000 pps burst 10000 packets conform-action set-discard-classtransmit 48 exceed-action transmit

Noteworthy parts of system output or device configuration files appear highlighted, as follows:

interface Vlan64

ip address 10.5.204.5 255.255.255.0

### **Comments and Questions**

If you would like to comment on a guide or ask questions, please use the feedback form.

For the most recent CVD guides, see the following site:

http://www.cisco.com/go/cvd

## CVD Navigator

The CVD Navigator helps you determine the applicability of this guide by summarizing its key elements: the use cases, the scope or breadth of the technology covered, the proficiency or experience recommended, and CVDs related to this guide. This section is a quick reference only. For more details, see the Introduction.

### **Use Cases**

This guide addresses the following technology use cases:

 Controlling Change to the Network Configuration—Without a centralized access and identity policy enforcement point, it's difficult to ensure the reliability of a network as the number of network devices and administrators increases.

For more information, see the "Use Cases" section in this guide.

### Scope

This guide covers the following areas of technology and products:

Integration of Cisco Secure Access Control System and Microsoft Active Directory provides
 differentiated management access based on user and device.

For more information, see the "Design Overview" section in this guide.

### Proficiency

This guide is for people with the following technical proficiencies-or equivalent experience:

- CCNA Security–1 to 3 years installing, monitoring, and troubleshooting network devices to maintain integrity, confidentiality, and availability of data and devices
- VCP VMware—At least 6 months installing, deploying, scaling, and managing VMware vSphere environments

## Introduction

## **Technology Use Case**

The ongoing explosion of different types of IP data, along with the perennial increase in the sheer volume of data, has necessitated a commensurate growth in the supporting network infrastructure–routers, switches, firewalls, wireless LAN controllers, and so on. Enterprise network infrastructures can comprise hundreds, even thousands, of network devices.

Controlling and monitoring change to the network configuration are essential parts of meeting the availability requirements of the critical services the network provides. However, when you control and monitor change to the network configuration separately on each device, the difficulty and complexity increase as the number of devices increase.

As the number of network devices in a typical network has grown, the number of administrators required to keep the network operating has likewise increased. These administrators are inevitably spread across the organization, and they may be employed by different departments. The larger and more complex the network and organization, the more complex the resulting system administration structure becomes. Without a mechanism to control which administrators can perform which commands upon which devices, problems with the security and reliability of the network infrastructure become unavoidable.

#### Use Case: Controlling Change to the Network Configuration

Without a centralized access and identity policy enforcement point, it's difficult to ensure the reliability of a network as the number of network devices and administrators increases.

This design guide enables the following capabilities:

- · Control of administrator authentication and authorization to the network devices from a central location
- Control of who can manage the network, based on AD user group and network device type
- Control of what level of management access an administrator has, based on AD user group and network
   device type

### **Design Overview**

Cisco Secure Access Control System (ACS) is the centralized identity and access policy solution that ties together an organization's network access policy and identity strategy. Cisco Secure ACS operates as a centralized authentication, authorization, and accounting (AAA) server that combines user authentication, user and administrator access control, and policy control in a single solution.

Cisco Secure ACS 5.3 uses a rule-based policy model, which allows for security policies that grant access privileges based on many different attributes and conditions in addition to a user's identity.

The capabilities of Cisco Secure ACS coupled with an AAA configuration on the network devices reduce the administrative issues that surround having static local account information on each device. Cisco Secure ACS can provide centralized control of authentication, which allows the organization to quickly grant or revoke access for a user on any network device.

3

Rule-based mapping of users to identity groups can be based on information available in an external directory or an identity store such as Microsoft Active Directory. Network devices can be categorized in multiple device groups, which can function as a hierarchy based on attributes such as location, manufacturer, or role in the network. The combination of identity and device groups allows you to easily create authorization rules that define which network administrators can authenticate against which devices.

These same authorization rules allow for privilege-level authorization. Privilege-level authorization can be used to give limited access to the commands on a device. Cisco IOS® Software has 16 privilege levels: 0 to 15. By default, upon the first connection to a device command line, a user's privilege level is set to 1. Privilege level 1 includes all user-level commands at the device > prompt. To change the privilege level, the user must run the enable command and provide the enable password. If the password is correct, privilege level 15 is granted, which includes all enable-level commands at the device # prompt. Authorization rules can assign minimum and maximum privilege levels. For example, a rule can give network administrators enable-level (that is, Level 15) access as soon as they log in, or limit helpdesk users so they can issue user-level (Level 1) commands only.

## Deployment Details

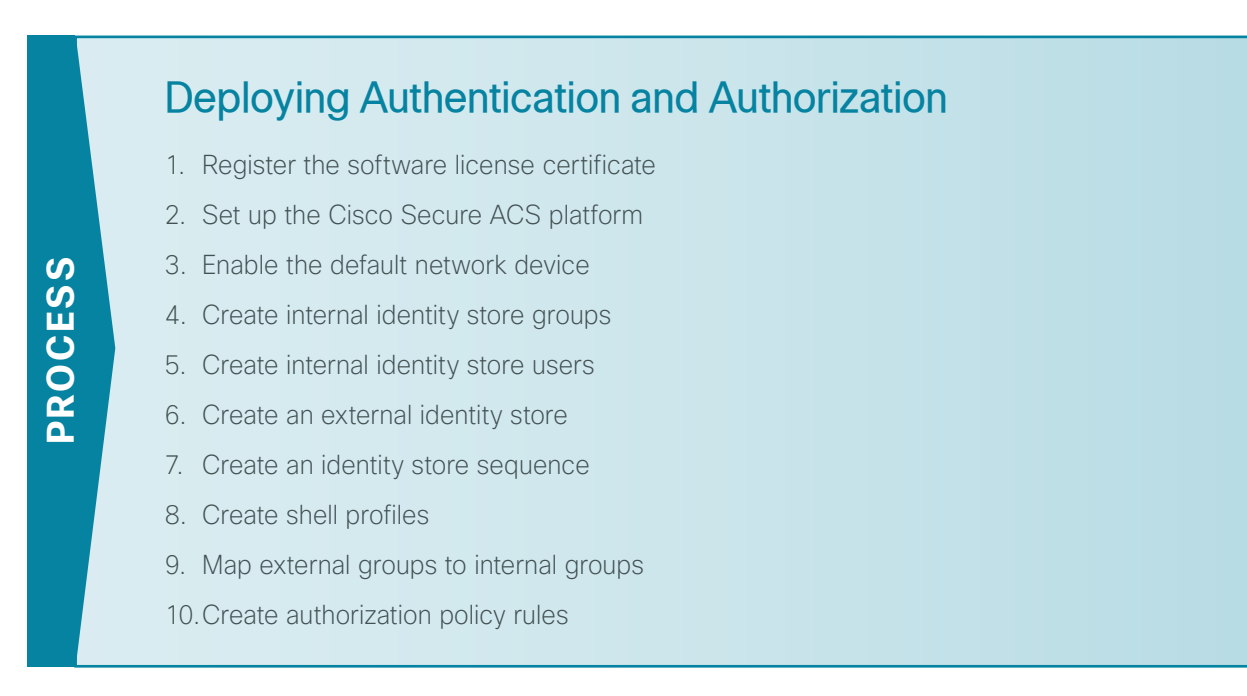

The following process outlines the procedures for deploying Cisco Secure ACS for network device administration. They provide instructions for setting up two policies that apply different privileges to helpdesk users and network administrators. The procedures explain how to configure Cisco Secure ACS to authenticate users against Microsoft Active Directory and then against its local identity store, as well as how to pull group membership information from the Active Directory service.

#### Procedure 1 Register the software license certificate

A product authorization key (PAK) for each Cisco Secure ACS 5.3 license that you purchase is affixed as a sticky label to the bottom of the Software License Claim Certificate card included in your package. You must submit the PAK that you received to obtain valid license files for your system. For each PAK that you submit, you receive a license file via email. You should save the license file to disk. You must install these license files when you set up Cisco Secure ACS.

Step 1: Carefully follow the instructions on the Software License Claim Certificate card.

#### **Procedure 2** Set up the Cisco Secure ACS platform

Step 1: Power on the Cisco Secure ACS. At the login prompt, type setup, and then press Enter.

\*\*\*\* Please type 'setup' to configure the appliance \*\*\*\*\* localhost login: setup Enter the platform login parameters. Press 'Ctrl-C' to abort setup Enter hostname[]: acs Enter IP address []: 10.4.48.15 Enter IP default netmask[]: 255.255.255.0 Enter IP default gateway[]: 10.4.48.1 Enter default DNS domain[]: cisco.local Enter Primary nameserver[]: 10.4.48.10 Add/Edit another nameserver? Y/N : N Enter username[admin]: Enter password: \*\*\*\*\*\* Enter password again: \*\*\*\*\*\*\* Bringing up network interface... Pinging the gateway... Pinging the primary nameserver ... Do not use 'Ctrl-C' from this point on... Appliance is configured Installing applications... Installing acs ... Generating configuration... Rebooting...

The system reboots automatically and displays the Cisco Secure ACS login prompt. Now, you can use this username and password to log in.

Step 2: Configure the synchronized clock.

acs/admin(config)# ntp server 10.4.48.17
The NTP server was modified.
If this action resulted in a clock modification, you must restart ACS.
acs/admin(config)# clock timezone US/Pacific

**Step 3:** Log in to Cisco Secure ACS via the GUI (https://acs.cisco.local). The GUI login is a different account than the platform login you created in Step 2. Enter the default credentials: **acsadmin/default**. You will be prompted to change the password.

Step 4: Browse to the license file, and then click Install. The license is installed.

6

#### Procedure 3 Enable the default network device

Step 1: Navigate to Network Resources > Default Network Device.

Step 2: In the Default Network Device Status list, choose Enabled.

Next, you must show the TACACS+ configuration.

Step 3: Under Authentication Options, click the arrow next to TACACS+.

**Step 4:** In the Shared Secret box, type the secret key that is configured on the organization's network infrastructure devices. (Example: SecretKey)

Step 5: Clear the RADIUS check box, and then click Submit.

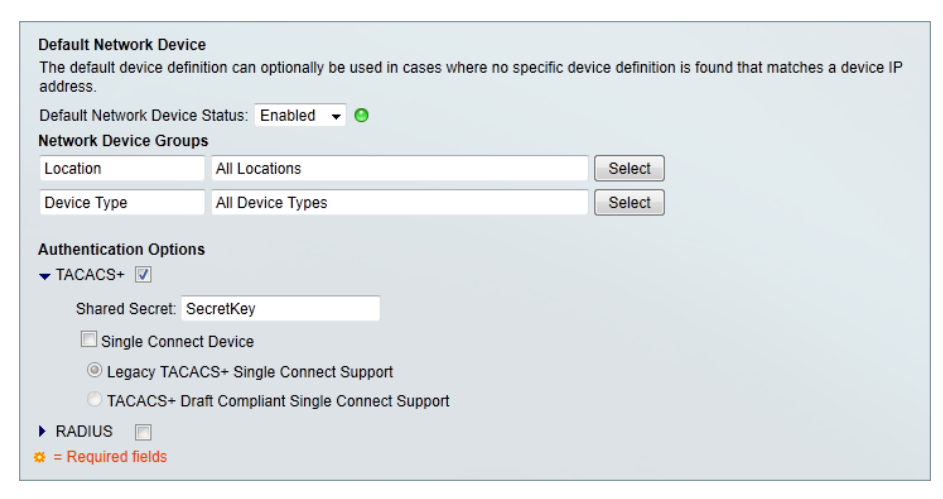

#### Procedure 4 Create internal identity store groups

Create groups in the Cisco Secure ACS internal identity store for network device administrators and helpdesk users. Users in the network device administrator group have enable-level EXEC access to the network devices when they log in, while helpdesk users must type in the enable password on the device in order to get enable-level access.

| Group name     | Description                                                      |
|----------------|------------------------------------------------------------------|
| Helpdesk       | Users who are allowed to log in to a device but not make changes |
| Network Admins | Users who are allowed to log in to a device and make changes     |

#### Step 1: Navigate to Users and Identity Stores > Identity Groups.

#### Step 2: Click Create.

Step 3: In the Name box, enter Network Admins, and then enter a description for the group.

Step 4: Click Submit.

| General                                                                                                    |                |        |
|----------------------------------------------------------------------------------------------------|----------------|--------|
| 👨 Name:                                                                                                    | Network Admins |        |
| Description:                                                                                                    |                |        |
| 👴 Parent:                                                                                                    | All Groups     | Select |
| Contract Contract | elds           |        |

**Step 5:** Repeat Step 2 through Step 4 for the Helpdesk group, using the values from Table 1.

| Users and | d Identity Stores > Identity | / Groups                             |   |
|-----------|------------------------------|--------------------------------------|---|
| Identi    | ty Groups                    |                                      |   |
| Filter:   | - Matc                       | hit: Go 🗢                            |   |
|           | Name 🔺                       | Description                          |   |
|           | All Groups                   | Identity Group Root                  |   |
|           | Helpdesk                     |                                      |   |
|           | Network Admins               |                                      |   |
|           |                              |                                      |   |
|           |                              |                                      |   |
|           |                              |                                      |   |
|           |                              |                                      |   |
|           |                              |                                      |   |
|           |                              |                                      |   |
|           |                              |                                      |   |
|           |                              |                                      |   |
|           |                              |                                      |   |
|           |                              |                                      |   |
|           |                              |                                      |   |
| Cres      | ate Duplicate                | Edit Delate ( Ella Operations Export | - |
| Crea      | Duplicate                    |                                      | J |

#### Procedure 5 Create internal identity store users

The Cisco Secure ACS internal identity store can contain all the network administrator accounts or just accounts that require a policy exception if an external identity store (such as Microsoft Active Directory) is available. A common example of an account that requires an exception is one associated with a network management system that allows the account to perform automated configuration and monitoring.

Step 1: Navigate to Users and Identity Stores > Internal Identity Stores > Users.

Step 2: Click Create.

8

**Step 3:** Enter a name, description, and password for the user account.

| General                             |                   |                    |                  |        |                     |            |  |
|-------------------------------------|-------------------|--------------------|------------------|--------|---------------------|------------|--|
| Name:                               | admin             |                    | Status: Ena      | bled 👻 | 0                   |            |  |
| Description:                        | Example Net       | work Device Mar    | lager            |        |                     |            |  |
| Identity Group:                     | All Groups        |                    |                  | Sele   | ct                  |            |  |
| Password Inform                     | nation            |                    |                  |        | Enable Password Inf | ormation   |  |
| Contain 4                           | - 32 character    | s                  |                  |        | Contain 4 - 32      | characters |  |
|                                     |                   |                    |                  |        |                     |            |  |
| C Password Typ                      | e:                | Internal Users     |                  |        | Enable Password:    |            |  |
| , , ,                               |                   | Select             |                  |        | Confirm Password:   |            |  |
| Password:                           |                   | •••••              |                  |        |                     |            |  |
| Confirm Passv                       | vord:             | •••••              |                  |        |                     |            |  |
| 🔲 Change pa                         | ssword on ne      | kt login           |                  |        |                     |            |  |
| User Information<br>There are no ac | Iditional identit | y attributes defin | ed for user reco | ords   |                     |            |  |
| Required field                      | s                 |                    |                  |        |                     |            |  |
|                                     |                   |                    |                  |        |                     |            |  |
|                                     |                   |                    |                  |        |                     |            |  |
|                                     |                   |                    |                  |        |                     |            |  |
|                                     |                   |                    |                  |        |                     |            |  |

Step 4: To the right of Identity Group, click Select.

Step 5: Select the option button next to the group with which you want to associate the user account.

| Identity Groups    |                                                                 |      |
|--------------------|-----------------------------------------------------------------|------|
| Filter: 🗾 Match    | n if: 📃 🔽 🐨                                                     |      |
|                    |                                                                 |      |
| Name 🔺             | Description                                                     |      |
| C v All Groups     | Identity Group Root                                             |      |
| C Helpdesk         | Users who are allowed to login to a device but not make changes |      |
| Network Admins     | Users who are allowed to login to a device and make changes     |      |
|                    |                                                                 |      |
|                    |                                                                 |      |
|                    |                                                                 |      |
|                    |                                                                 |      |
|                    |                                                                 |      |
|                    |                                                                 |      |
|                    |                                                                 |      |
|                    |                                                                 |      |
|                    |                                                                 |      |
|                    |                                                                 |      |
|                    |                                                                 |      |
| Create Duplicate [ | File Operations Export                                          |      |
| OK Cancel          | H                                                               | Help |
|                    | -                                                               |      |
|                    |                                                                 |      |

Step 6: Click OK, and then click Submit.

Step 7: Repeat Step 2 through Step 6 for each user account you want to create.

Procedure 6 Create an external identity store

An *external identity store* allows designated users to authenticate against a network device by using their preexisting credentials. You can also use attributes (such as group membership) in the external store when defining authorization policy rules.

Step 1: Navigate to Users and Identity Stores > External Identity Stores > Active Directory.

Step 2: Enter the Microsoft Active Directory domain name and user credentials.

| Active Directory Domain Name:                                                                                                    | cisco.local                                                                      |
|----------------------------------------------------------------------------------------------------|----------------------------------------------------------------------------------|
| lease specify the credentials used t                                                                                                    | o join this machine to the Active Directory Domain:                              |
| Username:                                                                                                    | administrator                                                                    |
| Password:                                                                                                    | •••••                                                                            |
| ou may use the Test Connection Bu                                                                                                    | tton to ensure credentials are correct and Active Directory Domain is reachable. |
|                                                                                                    | Test Connection                                                                  |
|                                                                                                    |                                                                                  |
| nd User Authentication Settings                                                                                                    |                                                                                  |
| The User Authentication Settings                                                                                                    |                                                                                  |
| End User Authentication Settings C Enable password change C Enable machine authentication                                                                                                    | n                                                                                |
| Ind User Authentication Settings                                                                                                    | n<br>ictions                                                                     |
| and User Authentication Settings                                                                                                    | n<br>ictions<br>Ø                                                                |
| Authentication Settings     Enable password change     Enable machine authentication     Enable Machine Access Restri Aging time (hours): Connectivity Status                                    | n<br>ictions<br>6                                                                |
| Hond User Authentication Settings     F Enable password change     F Enable machine authentication     Enable Machine Access Restri Aging time (hours): Connectivity Status Joined to Domain: Co | n<br>ictions<br>6<br>onnectivity Status:                                         |

#### Step 3: Click Save Changes.

Connectivity Status changes to CONNECTED.

Connectivity Status Joined to Domain: cisco.local Connectivity Status: CONNECTED Step 4: Click the Directory Groups tab, and then click Select.

| ups must be select policy rules. Click | ted on this page to be availa<br>'Select' to launch a dialog to               | ble as options in group r<br>select groups from the d                                                                                                    | napping<br>lirectory.                                                                                                    |                                                                                                    |
|----------------------------------------|-------------------------------------------------------------------------------|----------------------------------------------------------------------------------------------------|----------------------------------------------------------------------------------------------------|----------------------------------------------------------------------------------------------------|
| ectory Groups:                         |                                                                               |                                                                                                    |                                                                                                    |                                                                                                    |
| e                                      |                                                                               |                                                                                                    |                                                                                                    |                                                                                                    |
|                                        |                                                                               |                                                                                                    |                                                                                                    |                                                                                                    |
| Edit V Re                              | place A Deselect Se                                                           | lect                                                                                                    |                                                                                                    |                                                                                                    |
|                                        |                                                                               |                                                                                                    |                                                                                                    |                                                                                                    |
|                                        | ups must be selec<br>policy rules. Click<br>ectory Groups:<br>re<br>Edit V Re | ups must be selected on this page to be availa<br>policy rules. Click 'Select' to launch a dialog to<br>ectory Groups:<br>re<br>Edit V Replace A Deselect Se | ups must be selected on this page to be available as options in group r<br>policy rules. Click "Select" to launch a dialog to select groups from the d<br>ectory Groups:<br>re<br>Edit V Replace // Deselect Select | ups must be selected on this page to be available as options in group mapping policy rules. Click 'Select' to launch a dialog to select groups from the directory. |

**Step 5:** Select the check box next to each Microsoft Active Directory group that you want to use during the definition of the Cisco Secure ACS authentication policies, and then click **OK**.

| Exter  | nal User G | iroups                                        |    |            |   |
|--------|------------|-----------------------------------------------|----|------------|---|
| Search | Base DN    | DC=cisco,DC=local                             |    |            |   |
| Search | Filter     |                                               | Go |            |   |
|        | Group N    | ame                                           | *  | Group Type |   |
|        | cisco.loc  | al/Builtin/Account Operators                  |    | LOCAL      | - |
|        | cisco.loc  | al/Builtin/Administrators                     |    | LOCAL      | Ξ |
|        | cisco.loc  | al/Builtin/Backup Operators                   |    | LOCAL      |   |
|        | cisco.loc  | al/Builtin/Distributed COM Users              |    | LOCAL      |   |
|        | cisco.loc  | al/Builtin/Guests                             |    | LOCAL      |   |
|        |            | al/Builtin/Helpdesk                           |    | GLOBAL     |   |
|        | cisco.loc  | al/Builtin/Incoming Forest Trust Builders     |    | LOCAL      |   |
|        | cisco.loc  | al/Builtin/Network Configuration Operators    |    | LOCAL      |   |
|        |            | al/Builtin/Network Device Admins              |    |            |   |
|        | cisco.loc  | al/Builtin/Performance Log Users              |    | LOCAL      |   |
|        | cisco.loc  | al/Builtin/Performance Monitor Users          |    | LOCAL      |   |
|        | cisco.loc  | al/Builtin/Pre-Windows 2000 Compatible Access |    | LOCAL      | - |
| ок     | Cancel     |                                               |    |            |   |

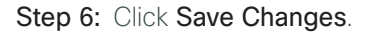

| Group Name         clsco.local/Bultin/Network Device Admins         clsco.local/Bultin/Helpidesk         Add A       Edit V         Replace A       Deselect         Secon/Users/Domain Users         = Required fields                                | Id Identity Stores > External Identity Stores > Active Directory  Interal Directory Groups Directory Attributes ectory groups must be selected on this page to be available as options in group mapping conditions in icy rules. Click "Select" to launch a dialog to select groups from the directory. lected Directory Groups: |
|----------------------------------------------------------------------------------------------------|----------------------------------------------------------------------------------------------------|
| cisco local/Builtin/Network Device Admins<br>cisco local/Builtin/Helpidesk<br>Cisco local/Builtin/Helpidesk<br>Add A Edit V Replace A Deselect Select<br>Group Name<br>Example for group format :<br>cisco con/Users/Domain Users<br>= Required fields | roup Name                                                                                                    |
| Add A       Edit V       Replace A       Deselect       Select         Group Name         Example for group format :       cisco.com/Users/Domain Users         = Required fields                                                                      | sco.local/Builtin/Network Device Admins<br>sco.local/Builtin/Helpdesk                                                                                                    |
| Example for group format :<br>cisco.com/Users/Domain Users<br>= Required fields                                                                                                    | Add A Edit V Replace A Deselect Select                                                                                                    |
| 1 = Required fields                                                                                                    | ample for group format :<br>co.com/Users/Domain Users                                                                                                    |
|                                                                                                    | Required fields                                                                                                    |
|                                                                                                    |                                                                                                    |

Procedure 7

Create an identity store sequence

An *identity store sequence* allows Cisco Secure ACS to try to authenticate a user against one identity store (such as Microsoft Active Directory) before trying another identity store (such as the internal identity store). This capability allows you to build simple authentication rules regardless of which identity store contains the user.

Step 1: Navigate to Users and Identity Stores > Identity Store Sequences.

Step 2: Click Create.

Step 3: In the Name box, enter AD then Local DB.

Step 4: Select Password Based.

Step 5: Use the arrow buttons to move the AD1 and Internal Users identity stores from the Available list to the Selected list.

**Step 6:** Use the up and down arrow buttons to promote the AD1 identity store so it is the first item in the **Selected** list.

Step 7: Click the arrow next to Advanced Options.

Step 8: Select Continue to next identity store in the sequence.

| Available Additional Attribu Additional Attribu Available Available Available Available Available Available Available Available Available Available Additional Attribu                                                                                                    | then Local DB<br>thod List<br>ed<br>ad<br>dd Attribute Retrieval Search List<br>res that will be accessed in sequence until first authentication succeeds<br>Selected<br>AD1<br>Internal Users<br>Internal Users<br>Internal Users<br>te Retrieval Search List<br>additional identity stores from which attributes will be retrieved<br>Selected<br>The Internal Users<br>Internal Users<br>In                                                                                                    |
|----------------------------------------------------------------------------------------------------|----------------------------------------------------------------------------------------------------|
| Name: AD     Description:     uthentication Me     Certificate Bass     Password Base Authentication an     set of identify sto     Available     Internal Hosts     NAC Profiler     Additional Attribut An optional set of a     Available     AD1     Internal Hosts     NAC Profiler     Available     AD1     Internal Hosts     NAC Profiler                                                                                                    | then Local DB thod List ed ad d d Attribute Retrieval Search List Selected Internal Users Internal Users Intern                                                                                                    |
| Description:<br>uthentication Me<br>Certificate Base<br>Password Base<br>Authentication an<br>As et of identity sto<br>Available<br>Internal Hosts<br>NAC Profiler<br>Additional Attribu<br>An optional set of<br>Available<br>AD1<br>Internal Hosts<br>Internal Users<br>NAC Profiler                                                                                                    | thod List<br>ed<br>ad<br>d Attribute Retrieval Search List<br>res that will be accessed in sequence until first authentication succeeds<br>Selected<br>Internal Users<br>Internal Users<br>Internal |
| uthentication Me Certificate Basi Password Base Authentication an A set of identity sto Available Internal Hosts NAC Profiler Additional Attribu An optional set of Available AD1 Internal Hosts Internal Users NAC Profiler                                                                                                    | thod List<br>ed<br>ad<br>d Attribute Retrieval Search List<br>res that will be accessed in sequence until first authentication succeeds<br>Selected<br>Internal Users<br>Internal Users<br>Internal |
| Certificate Basi<br>Certificate Basi<br>Authentication an<br>A set of identity sto<br>Available<br>Internal Hosts<br>NAC Profiler<br>Additional Attribu<br>An optional set of<br>Available<br>AD1<br>Internal Hosts<br>Internal Users<br>NAC Profiler                                                                                                    | and Lak<br>ed<br>ed<br>ed<br>d<br>d<br>d<br>d<br>d<br>d<br>d<br>d<br>d<br>d<br>d<br>d<br>d                                                                                                    |
| Additional Attribut     Available     Additional Attribut Available     Additional Attribut Available     Available     Ava | ad<br>d Attribute Retrieval Search List<br>Selected<br>AD1<br>Internal Users<br>Ke Retrieval Search List<br>additional identity stores from which attributes will be retrieved<br>Selected<br>The Search List<br>additional identity stores from which attributes will be retrieved<br>Selected<br>The Search List<br>additional identity stores from which attributes will be retrieved<br>Selected<br>The Search List<br>additional identity stores from which attributes will be retrieved<br>Selected<br>The Search List<br>Additional identity stores from which attributes will be retrieved<br>Selected                                                                                                    |
| Additional Attribut<br>Available<br>Additional Attribut<br>Available<br>Additional Attribut<br>Available<br>Additional attribut<br>Available<br>Additional attribut<br>Available<br>Additional attribut<br>Available<br>Additional Set of a                                                                                                    | ad dtribute Retrieval Search List         res that will be accessed in sequence until first authentication succeeds         Selected         AD1         Internal Users         Internal Users         Internal Users         Internal Users         Internal Users         Internal Users         Internal Users         Internal Users         Internal Users         Internal Users         Internal Users         Internal Users         Internal Users         Internal Users                                                                                                    |
| Additional Attributed Additional Attributed Additional Attributed Additional Attributed Additional Attributed Additional set of a Available Additional Hosts Internal Hosts Internal Hosts NAC Profiler                                                                                                    | A childre (refined regine count) first authentication succeeds  Selected  AD1 Internal Users Internal Users Int                                                                                                    |
| Available<br>Internal Hosts<br>NAC Profiler<br>3<br>Additional Attribu<br>An optional set of<br>Available<br>Ab1<br>Internal Hosts<br>Internal Hosts<br>NAC Profiler                                                                                                    | Selected<br>AD1<br>Internal Users<br>Retrieval Search List<br>additional identity stores from which attributes will be retrieved<br>Selected<br>Selected<br>Sele      |
| Additional Attribut<br>Additional Attribut<br>An optional set of a<br>Available<br>AD1<br>Internal Hosts<br>Internal Hosts<br>NAC Profiler                                                                                                    | AD1<br>Internal Users                                                                                                    |
| Additional Attribu<br>An optional set of a<br>Available<br>AD1<br>Internal Hosts<br>Internal Users<br>NAC Profiler                                                                                                    | the Retrieval Search List<br>additional identity stores from which attributes will be retrieved<br>Selected                                                                                                    |
| Additional Attribu<br>An optional set of a<br>Available<br>AD1<br>Internal Hosts<br>Internal Users<br>NAC Profiler                                                                                                    | te Retrieval Search List<br>additional identity stores from which attributes will be retrieved<br>Selected                                                                                                    |
| Additional Attribu<br>An optional set of a<br>Available<br>AD1<br>Internal Hosts<br>Internal Users<br>NAC Profiler                                                                                                    | te Retrieval Search List<br>additional identity stores from which attributes will be retrieved<br>Selected                                                                                                    |
| Additional Attribut<br>An optional set of a<br>Available<br>AD1<br>Internal Hosts<br>Internal Users<br>NAC Profiler                                                                                                    | te Retrieval Search List<br>additional identity stores from which attributes will be retrieved<br>Selected                                                                                                    |
| Additional Attribu<br>An optional set of a<br>Available<br>AD1<br>Internal Hosts<br>Internal Users<br>NAC Profiler                                                                                                    | additional identity stores from which attributes will be retrieved<br>Selected                                                                                                    |
| Available<br>AD1<br>Internal Hosts<br>Internal Users<br>NAC Profiler                                                                                                    | Selected                                                                                                    |
| AD1<br>Internal Hosts<br>Internal Users<br>NAC Profiler                                                                                                    |                                                                                                    |
|                                                                                                    |                                                                                                    |
|                                                                                                    |                                                                                                    |
| Advanced Option                                                                                                    | ns                                                                                                    |
| If access to the                                                                                                    | current identity store failed                                                                                                    |
| Break Sequ                                                                                                    | lence                                                                                                    |
| Ontinue to                                                                                                    | next identify store in the sequence                                                                                                    |
| For Attribute Re                                                                                                    | trieval only:                                                                                                    |
| If internal w                                                                                                    | service only.                                                                                                    |
| - Dequired fields                                                                                                    |                                                                                                    |
| - required lields                                                                                                    |                                                                                                    |

#### Step 9: Click Submit.

| Procedure 8 | Create shell profiles |
|-------------|-----------------------|
|             |                       |

Shell profiles allow you to define the level of access granted to users when they manage a device. The following procedure creates two profiles: one that grants enable-level access upon login (Level 15), and another that allows a user to log in but requires a separate device-level password for enable-level access (Level 1).

Table 2 - Shell profiles

| Profile name | Default privilege | Maximum privilege |
|--------------|-------------------|-------------------|
| Level1       | 1                 | 15                |
| Level15      | 15                | 15                |

Step 1: Navigate to Policy Elements > Authorization and Permissions > Device Administration > Shell Profiles.

Step 2: Click Create.

Step 3: Enter a name and description for the shell profile, and then click the Common Tasks tab.

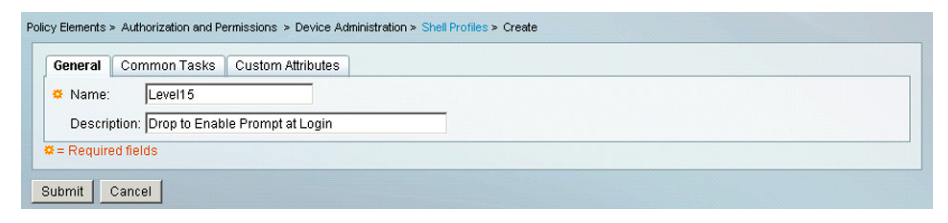

Step 4: In the Default Privilege and Maximum Privilege drop-down lists, choose Static.

| eneral Common Tasks        | Custom Attributes |  |
|----------------------------|-------------------|--|
| Privilege Level            |                   |  |
| Default Privilege: Statio  | Value 15 -        |  |
| Maximum Privilege: Statio  | Value 15 V        |  |
| Shell Attributes           |                   |  |
| Access Control List: Not i | Use 💌             |  |
| Auto Command: Not i        | Use 💌             |  |
| No Callback Verify: Not i  | Use 💌             |  |
| No Escape: Not i           | Use 💌             |  |
| No Hang Up: Not i          | Use 💌             |  |
| Fimeout: Not i             | Use 💌             |  |
| dle Time: Not i            | Use -             |  |

**Step 5:** Define the privilege level according to the preceding table by choosing a value from the Value dropdown lists, and then click the **Custom Attributes** tab.

**Step 6:** Under Manually Entered, in the **Attribute** box, enter **waas\_rbac\_groups**. This enables network administrators to log in to Cisco Wide Area Application Services (WAAS) devices as well as Cisco IOS Software devices.

Step 7: In the Requirement list, choose Optional.

Step 8: In the Value box, enter Network Admins, and then click Add.

Step 9: Click Submit.

**Step 10:** Repeat Step 2 through Step 9 for the Level1 shell profile, using the values from Table 2.

| Common Tasks Attribute  | s                |                |    |
|-------------------------|------------------|----------------|----|
| Attribute               | Requirement      | Value          |    |
| Assigned Privilege Leve | el Mandatory     | 15             | ×  |
| Max Phyliege Level      | Mandatory        | 15             |    |
| Anually Entered         |                  |                | Ţ  |
| Attribute               | Requirement      | Value          |    |
| waas_rbac_groups        | Optional         | Network Admins | *  |
|                         |                  |                | τ. |
| Add A Edit V            | Replace A Delete |                |    |
| Attribute: waas_rba     | ac_groups        |                |    |
| Requirement: Optional   | •                |                |    |
| Network /<br>/alue:     | Admins           |                |    |
|                         |                  |                |    |

#### Procedure 9 Map external groups to internal groups

In order to reduce the number of authorization rules, you can map attributes (such as group membership) in the external identity store to attributes in the internal identity store. Mapping allows the authorization rules to be defined using only the internal attributes, and rules that use the external attributes are not required.

Step 1: Navigate to Access Policies > Access Services > Default Device Admin > Identity.

#### Step 2: Click Select.

Step 3: In the Identity Source list, choose AD then Local DB, and then click OK.

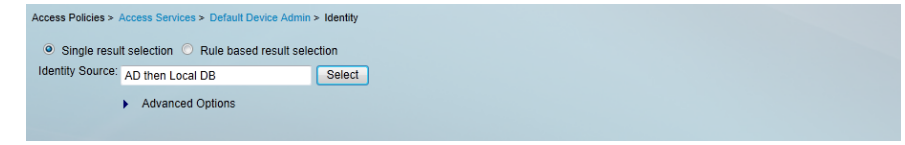

#### Step 4: Click Save Changes.

Step 5: Navigate to Access Policies > Access Services > Default Device Admin.

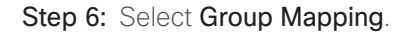

| General Allowed Protocols                     |             |  |  |
|-----------------------------------------------|-------------|--|--|
| General                                       |             |  |  |
| Name: Default Device Admin                    |             |  |  |
| Description: Default Device Administration Ad | ess Service |  |  |
| Service Type : Device Administratio           | -           |  |  |
| Policy Structure                              |             |  |  |
| 🔽 Identity                                    |             |  |  |
| 🔽 Group Mapping                               |             |  |  |
| Authorization                                 |             |  |  |

Step 7: Click Submit.

Step 8: Navigate to Access Policies > Access Services > Default Device Admin > Group Mapping.

Step 9: Select Rule based result selection.

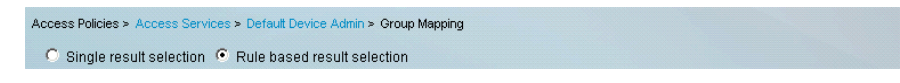

Step 10: On the message that appears, click OK.

| Windows | Internet Explorer X                                                                                                    |
|---------|----------------------------------------------------------------------------------------------------|
| ?       | You switched from single to rule-based result selection. Any settings saved in the single mode will be lost when you Submit. Click OK to continue. |
|         | Cancel                                                                                                    |

Step 11: Click Create.

Step 12: Select Compound Condition.

Step 13: To the right of Attribute, click Select.

| Conditions             |
|------------------------|
| Compound Condition:    |
| Condition:             |
| Dictionary: Attribute: |
| AD-AD1                 |

Step 14: In the Attribute list, select ExternalGroups, and then click OK.

| External Identity Store Dictionary |                          | Showing 1-2 of 2 50 | 💌 per page 🔽 |            |
|------------------------------------|--------------------------|---------------------|--------------|------------|
| Filter: 🔽 Match if: 🔽 60 🔽         |                          |                     |              |            |
|                                    | Attribute 🔺              | Туре                |              |            |
| ۲                                  |                          |                     |              |            |
| 0                                  | IdentityAccessRestricted | Boolean             |              |            |
|                                    |                          |                     |              |            |
|                                    |                          |                     | 🔣 🚽 Page     | 1 of 1 🕨 📕 |
| ок (                               | Cancel                   |                     |              | Help       |

Step 15: Under Value, click Select.

| Operator:      | Value:                |  |
|----------------|-----------------------|--|
| contains any 💌 |                       |  |
|                |                       |  |
|                |                       |  |
|                |                       |  |
|                |                       |  |
|                | Select Deselect Clear |  |

Step 16: Choose a Microsoft Active Directory group, and then click OK.

| String Enum Definition                    | Showing 1-2 of 2 🚺 💌 per page 🙆 |
|-------------------------------------------|---------------------------------|
| Filter: 🔽 Match if: 🔽                     | G0 <b>\vee</b>                  |
| Enum Name                                 | <b>۸</b>                        |
| cisco.local/Builtin/Helpdesk              |                                 |
| cisco.local/Builtin/Network Device Admins |                                 |
|                                           |                                 |
|                                           | Page 1 of 1 🛌 🖂                 |
| OK Cancel                                 |                                 |

Step 17: Click Add V.

| Operator:              | Value:                                                                              |
|------------------------|-------------------------------------------------------------------------------------|
| contains any 💌         | cisco.local/Builtin/Network Device Admins                                           |
| Current Condition Set: | Select         Deselect         Clear           V         Edit //         Replace V |

**Step 18:** To the right of Identity Group, click **Select**. This is the identity group to which the Microsoft Active Directory group will map.

| Results         |        |
|-----------------|--------|
| Identity Group: | Select |

#### Step 19: Select Network Admins.

| Identity Groups                                                                                |  |  |  |  |
|------------------------------------------------------------------------------------------------|--|--|--|--|
| Filter: Match if: Go 🗢                                                                         |  |  |  |  |
| Name Description                                                                               |  |  |  |  |
| C v All Groups Identity Group Root                                                             |  |  |  |  |
| C Helpdesk Users who are allowed to login to a device but not make changes                     |  |  |  |  |
| <ul> <li>Network Admins Users who are allowed to login to a device and make changes</li> </ul> |  |  |  |  |
|                                                                                                |  |  |  |  |
| Create Duplicate Edit Delete File Operations Export                                            |  |  |  |  |
| OK Cancel Help                                                                                 |  |  |  |  |

| Conditions Compound Condition: Condition:      |                                                               |
|------------------------------------------------|---------------------------------------------------------------|
| Dictionary: Attribute:                         |                                                               |
| AD-AD1   ExternalGro                           | ps Select                                                     |
| Operator: Value:                               |                                                               |
| contains any 💌                                 | Deselect Clear                                                |
| Current Condition Set:                         |                                                               |
| current contation set.                         |                                                               |
| And > -<br>Or > -                              | k Replace V<br>ps contains any cisco local/Builtin/Network (▲ |
| Results Identity Group: All Groups:Network Adm | Delete Preview                                                |
| OK Cancel                                      | Help                                                          |

Step 20: Click OK, and then click OK again.

#### Step 21: Click Save Changes.

| Ac | Access Policies > Access Services > Default Device Admin > Group Mapping |         |            |         |                                                                              |                    |  |
|----|--------------------------------------------------------------------------|---------|------------|---------|------------------------------------------------------------------------------|--------------------|--|
|    | ○ Single result selection ● Rule based result selection                  |         |            |         |                                                                              |                    |  |
|    | Grou                                                                     | up Maj  | pping Poli | су      |                                                                              |                    |  |
|    | Filte                                                                    | er: Sta | atus       |         | Match if: Equals 💌 🔍 Clear Filter Go 🔻                                       |                    |  |
|    |                                                                          |         | Statue     | Name    | Conditions                                                                   | Results            |  |
|    |                                                                          | -       | otatus     | Indiffe | Compound Condition                                                           | Identity Group     |  |
|    | 1                                                                        |         | ۲          | Rule-1  | AD-AD1:ExternalGroups contains any cisco.local/Builtin/Network Device Admins | All Groups:Network |  |
|    |                                                                          |         |            |         |                                                                              |                    |  |
|    | **                                                                       |         | Default    |         | If no rules defined or no enabled rule matches.                              | All Groups         |  |
|    | Create     Duplicate    Edit Delete  Move to   Customize Hit Count       |         |            |         |                                                                              |                    |  |
|    |                                                                          |         |            |         |                                                                              |                    |  |
|    | Save Changes Discard Changes                                             |         |            |         |                                                                              |                    |  |

Step 22: Repeat Step 11 through Step 21 for the helpdesk group.

#### Procedure 10 Create authorization policy rules

Cisco Secure ACS is preconfigured with two access services: Default Device Admin and Default Network Access (for TACACS+ and RADIUS authentications, respectively). This procedure modifies the Default Device Admin authorization policy to allow logins to network devices only for Network Admins and Helpdesk group members. You use the same policy rules to assign appropriate privilege levels.

Table 3 - Access policy rules

| Name           | In identity group          | Shell profile |  |
|----------------|----------------------------|---------------|--|
| Helpdesk       | All Groups:Helpdesk        | Level1        |  |
| Network Admins | All Groups: Network Admins | Level15       |  |

Step 1: Navigate to Access Policies > Access Services > Default Device Admin > Authorization, and then click Create.

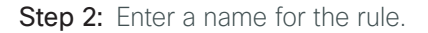

| General<br>Name: Network Admin Status: Enabled 💽 🔍                                                                                                    |
|----------------------------------------------------------------------------------------------------|
| The Customize button in the lower right area of the policy rules screen controls which policy conditions and results are available here for use in policy rules. |
| Conditions                                                                                                    |
| Identity Group: In Select                                                                                                    |
| NDG:Location: -ANY-                                                                                                    |
| NDG:Device Type: -ANY-                                                                                                    |
| Time And Date: -ANY-                                                                                                    |
| Results Shell Profile: Select                                                                                                    |
| OK Cancel Help                                                                                                    |

Step 3: To the right of Identity Group, click Select.

| Identity Groups    |                                                                 |
|--------------------|-----------------------------------------------------------------|
| Filter: 📃 Match    | if: Go V                                                        |
|                    |                                                                 |
| Name 🔺             | Description                                                     |
| C v All Groups     | Identity Group Root                                             |
| C Helpdesk         | Users who are allowed to login to a device but not make changes |
| Network Admins     | Users who are allowed to login to a device and make changes     |
|                    |                                                                 |
|                    |                                                                 |
|                    |                                                                 |
|                    |                                                                 |
|                    |                                                                 |
|                    |                                                                 |
|                    |                                                                 |
|                    |                                                                 |
|                    |                                                                 |
|                    |                                                                 |
|                    |                                                                 |
|                    |                                                                 |
|                    |                                                                 |
| Create Duplicate [ | File Operations Export                                          |
| OK Cancel          | Heir                                                            |
|                    |                                                                 |
|                    |                                                                 |
|                    |                                                                 |

Step 4: Select Network Admins, and then click OK.

Step 5: To the right of Shell Profile, click Select.

| General<br>Name: Network Admin | Status: Enabled 💌 😑                                                                                                    |  |  |  |  |
|--------------------------------|----------------------------------------------------------------------------------------------------|--|--|--|--|
| The Customi:<br>conditions an  | ze button in the lower right area of the policy rules screen controls which policy<br>d results are available here for use in policy rules. |  |  |  |  |
| Conditions                     |                                                                                                    |  |  |  |  |
| 🗹 Identity Group:              | in All Groups:Network Admins Select                                                                                                    |  |  |  |  |
| NDG:Location:                  | -ANY-                                                                                                    |  |  |  |  |
| NDG:Device Type:               | -ANY-                                                                                                    |  |  |  |  |
| Time And Date:                 | -ANY-                                                                                                    |  |  |  |  |
| Results<br>Shell Profile:      | Select                                                                                                    |  |  |  |  |
| OK Cancel                      | OK Cancel Help                                                                                                    |  |  |  |  |

Step 6: Select Level15 , and then click OK.

| Shel  | l Profiles    |                                          | Showing 1-5 of 5 50 | 👤 per page 🔽 |
|-------|---------------|------------------------------------------|---------------------|--------------|
| Filte | r. 💌          |                                          |                     |              |
|       | Name 🔺        | Description                              |                     |              |
| 0     | DenyAccess    |                                          |                     |              |
| 0     | Level1 - 15   | Login at Level 1 but allow Enable prompt |                     |              |
| ۲     |               |                                          |                     |              |
| 0     | Permit Access |                                          |                     |              |
|       |               |                                          |                     |              |
| Cre   | ate Duplicate | Edit Delete                              | 🛃 🚽 Page            | 1 of 1 🕨 📕   |
| ОК    | Cancel        |                                          |                     | Help         |

Step 7: Click OK again. This saves the rule you just created.

| General<br>Name: Network Admin Status: Enabled 💌 💁                                                                                                    |  |  |  |  |
|----------------------------------------------------------------------------------------------------|--|--|--|--|
| The Customize button in the lower right area of the policy rules screen controls which policy conditions and results are available here for use in policy rules. |  |  |  |  |
| Conditions                                                                                                    |  |  |  |  |
| ✓ Identity Group: In ✓ All Groups:Network Admins Select                                                                                                    |  |  |  |  |
| NDG:Location: -ANY-                                                                                                    |  |  |  |  |
| NDG:Device Type: -ANY-                                                                                                    |  |  |  |  |
| Time And Date: -ANY-                                                                                                    |  |  |  |  |
| Results Shell Profile: Level15 Select                                                                                                    |  |  |  |  |
| OK Cancel Help                                                                                                    |  |  |  |  |

Next, edit the default rule,

Step 8: Click Default.

| ** | De       | fault               | If no rules defined or no enabled rule matches. | DenyAccess | 0           |
|----|----------|---------------------|-------------------------------------------------|------------|-------------|
| Cr | eate   👻 | Duplicate   👻 ][Edi | t Delete A Move to V                            | Customize  | e Hit Count |

Step 9: To the right of Shell Profile, click Select.

| <b>Results</b><br>Shell Profile: | Permit Access<br>Select |      |  |
|----------------------------------|-------------------------|------|--|
| OK Cancel                        |                         | Help |  |

Step 10: Select DenyAccess, and then click OK.

| Shell                       | Profiles                                        |                                | Showing 1-5 of 5 🔽 💌 per page 🚾 |  |  |  |
|-----------------------------|-------------------------------------------------|--------------------------------|---------------------------------|--|--|--|
| Filter: 🔽 Match if: 💽 🔽 💿 🤝 |                                                 |                                |                                 |  |  |  |
|                             | Name 🔺                                          | Description                    |                                 |  |  |  |
| ۲                           |                                                 |                                |                                 |  |  |  |
| 0                           | Level1                                          | Login Only                     |                                 |  |  |  |
| 0                           | Level15                                         | Drop to Enable Prompt at Login |                                 |  |  |  |
| 0                           | Permit Access                                   |                                |                                 |  |  |  |
|                             |                                                 |                                |                                 |  |  |  |
| Cre                         | Create Duplicate Edit Delete Page 1 of 1 Delete |                                |                                 |  |  |  |
| ок                          | Cancel                                          |                                | Help                            |  |  |  |

Step 11: Click OK again.

| Results<br>Shell Profile: | DenyAccess<br>Select |      |
|---------------------------|----------------------|------|
| OK Cancel                 |                      | Help |

Step 12: Repeat Step 1 through Step 7 for the helpdesk access policy rule.

#### Step 13: Click Save Changes.

| Aci                                                                                                    | Access Policies > Access Services > Default Device Admin > Authorization |       |       |              |     |  |  |           |         |   |  |
|----------------------------------------------------------------------------------------------------|--------------------------------------------------------------------------|-------|-------|--------------|-----|--|--|-----------|---------|---|--|
| St                                                                                                    | Standard Policy Exception Policy                                         |       |       |              |     |  |  |           |         |   |  |
| 1                                                                                                    | Device Administration Authorization Policy                               |       |       |              |     |  |  |           |         |   |  |
| Filter: Status 🗸 Match if: Equals 🔍 🔽 ClearFilter: Go 🗢                                                               |                                                                          |       |       |              |     |  |  |           |         |   |  |
| Status Name     Identity Group     NDG/Location     NDG/Device Type     Time And Date     Shell Profile     Hit Count |                                                                          |       |       |              |     |  |  | Hit Count |         |   |  |
|                                                                                                    | 1 🖸 😑 Network Admins in All Groups:Network Admins -ANYANYANY-            |       |       |              |     |  |  |           | Level15 | 0 |  |
| 2 🗖 \varTheta Helpdesk in All Groups:Helpdesk -ANYANYANY-                                                             |                                                                          |       |       |              |     |  |  | -ANY-     | Level1  | 0 |  |
|                                                                                                    |                                                                          |       |       |              |     |  |  |           |         |   |  |
|                                                                                                    | ** Default If no rules defined or no enabled rule matches. DerryAccess 0 |       |       |              |     |  |  |           |         |   |  |
| Create    Duplicate    Edit Delete  Move to  Customize Hit Count                                                      |                                                                          |       |       |              |     |  |  |           |         |   |  |
|                                                                                                    |                                                                          |       |       |              |     |  |  |           |         |   |  |
|                                                                                                    | Sa                                                                       | ve Ch | anges | Discard Chan | ges |  |  |           |         |   |  |

| <ol> <li>Create a network device type group</li> <li>Create a network device</li> <li>Exclude users from Security Devices group</li> </ol> | Li | miting Access to Devices Based on the User Role |
|----------------------------------------------------------------------------------------------------|----|-------------------------------------------------|
| <ol> <li>Create a network device</li> <li>Exclude users from Security Devices group</li> </ol>                                             | 1. | Create a network device type group              |
| 3. Exclude users from Security Devices group                                                                                               | 2. | Create a network device                         |
| , 0 1                                                                                                    | 3. | Exclude users from Security Devices group       |

This process configures Cisco Secure ACS to allow only network administrators to log in to devices that you want to limit access to (also called security devices).

#### Procedure 1 Create a network device type group

This procedure creates a network device type group to contain all the devices to which you want to limit access.

#### Step 1: Navigate to Network Resources > Network Device Groups > Device Type.

Step 2: Click Create.

| Name       Description         All Device Types       All Device Types   |
|--------------------------------------------------------------------------|
| Filter: Match if: Or  Name Description All Device Types All Device Types |
| Name       Description         All Device Types       All Device Types   |
| All Device Types All Device Types                                        |
|                                                                          |
|                                                                          |
|                                                                          |
|                                                                          |
|                                                                          |
|                                                                          |
|                                                                          |
|                                                                          |
|                                                                          |
| Create Duplicate Edit Delete [ File Operations Export                    |

Step 3: Enter a name and description for the device type group.

| Device Group - General     |        |  |  |  |  |  |  |
|----------------------------|--------|--|--|--|--|--|--|
| 😛 Name: Security Devices   |        |  |  |  |  |  |  |
| Description:               |        |  |  |  |  |  |  |
| o Parent: All Device Types | Select |  |  |  |  |  |  |
| © = Required fields        |        |  |  |  |  |  |  |
|                            |        |  |  |  |  |  |  |
| Submit Cancel              |        |  |  |  |  |  |  |

Step 4: Click Submit.

#### Procedure 2 Create a network device

This procedure defines a network device entry for each device that you want to limit access to and assigns it to the network device type group.

Step 1: Navigate to Network Resources > Network Devices and AAA Clients.

Step 2: Click Create.

| Net     | etwork Resources > Network Devices and AAA Clients |           |    |          |                                 |              |        |           |                 |   |             |            |
|---------|----------------------------------------------------|-----------|----|----------|---------------------------------|--------------|--------|-----------|-----------------|---|-------------|------------|
| ١       | Network Devices                                    |           |    |          | Showing 0-0 of 0 🚺 💌 per page 🙆 |              |        |           | 50 💌 per page 🔽 |   |             |            |
| Filter: |                                                    | Match if: |    | atch if: | 📕 G0 🔻                          |              |        |           |                 |   |             |            |
|         |                                                    | Nan       | ne | •        | IP/Mask                         | NDG:Location |        | NDG:Dev   | ice Type        | 1 | Description |            |
|         | No data to display                                 |           |    |          |                                 |              |        |           |                 |   |             |            |
|         |                                                    |           |    |          |                                 |              |        |           |                 |   |             |            |
|         |                                                    |           |    |          |                                 |              |        |           |                 |   |             |            |
|         |                                                    |           |    |          |                                 |              |        |           |                 |   |             |            |
|         |                                                    |           |    |          |                                 |              |        |           |                 |   |             |            |
|         |                                                    |           |    |          |                                 |              |        |           |                 |   |             |            |
|         |                                                    |           |    |          |                                 |              |        |           |                 |   |             |            |
|         |                                                    |           |    |          |                                 |              |        |           |                 |   |             |            |
|         |                                                    |           |    |          |                                 |              |        |           |                 |   |             |            |
|         |                                                    |           |    |          |                                 |              |        |           |                 |   |             |            |
|         |                                                    |           |    |          |                                 |              |        |           |                 |   |             |            |
|         |                                                    |           |    |          |                                 |              |        |           |                 |   |             |            |
|         |                                                    |           |    |          |                                 |              |        |           |                 |   |             |            |
|         |                                                    |           |    |          |                                 |              |        |           |                 |   |             |            |
|         |                                                    |           |    |          |                                 |              |        |           |                 |   |             |            |
| Ī       | Crea                                               | ite       | Du | plica    | te Edit                         | Delete (     | File C | perations | Export          | : | 🔣 🗾 Page    | 1 of 1 🕨 📕 |
|         |                                                    |           |    |          |                                 |              |        |           |                 |   |             |            |

Step 3: Enter a name and description for the network device entry.

| N | Network Resources > Network Devices and AAA Clients > Create |                  |        |  |  |  |  |  |  |
|---|--------------------------------------------------------------|------------------|--------|--|--|--|--|--|--|
|   | o Name: ASA 554                                              | 40               |        |  |  |  |  |  |  |
|   | Description: Internet                                        | Edge Firewall    |        |  |  |  |  |  |  |
|   | Network Device Group                                         | S                |        |  |  |  |  |  |  |
|   | Location                                                     | All Locations    | Select |  |  |  |  |  |  |
|   | Device Type                                                  | All Device Types | Select |  |  |  |  |  |  |

Step 4: To the right of Device Type, click Select.

**Step 5:** Click the radio button next to the device type group that you created in Procedure 1.

| Network Device Groups                               |  |  |  |  |  |  |  |
|-----------------------------------------------------|--|--|--|--|--|--|--|
| Filter: Match if: Go 🗸                              |  |  |  |  |  |  |  |
| Name Description                                    |  |  |  |  |  |  |  |
| C v All Device Types All Device Types               |  |  |  |  |  |  |  |
| <ul> <li>Security Devices</li> </ul>                |  |  |  |  |  |  |  |
|                                                     |  |  |  |  |  |  |  |
| Create Duplicate Edit Delete File Operations Export |  |  |  |  |  |  |  |
| OK Cancel Help                                      |  |  |  |  |  |  |  |

Step 6: Click OK.

Step 7: In the IP field, enter the IP address.

Step 8: Select the TACACS+ check box.

Step 9: In the Shared Secret field, enter a shared secret.

Step 10: Click Submit.

| Name: AS                        | A 5540                            |                                                  |
|---------------------------------|-----------------------------------|--------------------------------------------------|
| Description: int                | ernet Edge Firewall               |                                                  |
| letwork Device G                | roups                             |                                                  |
| ocation.                        | All Locations                     | Select                                           |
| Device Type                     | All Device Types:Security Devices | Select                                           |
| IP Address                      |                                   | Authentication Options                           |
| <ul> <li>Single IP A</li> </ul> | ddress 🔿 IP Range(s)              | ▼ TACACS+ 🔽                                      |
| © IP: 10.4.24.30                |                                   | Shared Secret: SecretKey                         |
|                                 |                                   | Single Connect Device                            |
|                                 |                                   | Elegacy TACACS+ Single Connect Support           |
|                                 |                                   | C TACACS+ Draft Compliant Single Connect Support |
|                                 |                                   | RADIUS                                           |
| = Required fields               |                                   |                                                  |

Step 11: Repeat this procedure for every security device that you want to limit access to.

| Procedure 3 | Exclude users from Security Devices group |
|-------------|-------------------------------------------|

This procedure edits the existing authorization rule to prohibit Helpdesk users from logging in to security devices.

Step 1: Navigate to Access Policies > Access Services > Default Device Admin > Authorization.

Access Policies > Access Services > Default Device Admin > Authorization Standard Policy Exception Policy Device Administration Authorization Policy Filter: Status 💌 Match if: Equals 💌 Clear Filter
 Go Conditions R 🗖 Status Name Identity Group NDG:Location NDG:Device Type Time And Date She 0 1 Network Admins in All Groups:Network Admins -ANY--ANY--ANY-Levi 2 🔽 🔍 • Der \*\* 🔲 Default If no rules defined or no enabled rule matches. Create... | - Duplicate... | - Edit Delete 🔥 Move to... Customize Hit Count Save Changes

Step 2: In the list of rules, select the Helpdesk check box.

Step 3: Click Edit.

Step 4: Select NDG:Device Type.

| General<br>Name: Helpdesk Status: Enabled 🔽 鱼                                                                                                    |
|----------------------------------------------------------------------------------------------------|
| The Customize button in the lower right area of the policy rules screen controls which policy conditions and results are available here for use in policy rules. |
| Conditions                                                                                                    |
| Identity Group: in                                                                                                    |
| NDG:Location: -ANY-                                                                                                    |
| NDG:Device Type: not in                                                                                                    |
| Time And Date: -ANY-                                                                                                    |
| Results                                                                                                    |
| Shell Profile: Level1 Select                                                                                                    |
|                                                                                                    |
| OK Cancel Help                                                                                                    |

Step 5: From the drop-down list, choose Not In.

Step 6: To the right of NDG:Device Type, click Select.

Step 7: Select Security Devices, and then click OK.

| Network Device Groups                                 |      |
|-------------------------------------------------------|------|
| Filter: Match if: Go 🗢                                |      |
| Name   Description                                    |      |
| O ▼ All Device Types All Device Types                 |      |
| <ul> <li>Security Devices</li> </ul>                  |      |
|                                                       |      |
| Create Duplicate Edit Delete [ File Operations Export |      |
| OK Cancel                                             | Help |

Step 8: Click OK again.

| General<br>Name: Helpdesk Status: Enabled 💌 💿                                                                                                    |  |  |  |  |  |  |
|----------------------------------------------------------------------------------------------------|--|--|--|--|--|--|
| The Customize button in the lower right area of the policy rules screen controls which policy conditions and results are available here for use in policy rules. |  |  |  |  |  |  |
| Conditions                                                                                                    |  |  |  |  |  |  |
| Identity Group: in All Groups:Helpdesk Select                                                                                                    |  |  |  |  |  |  |
| NDG:Location: -ANY-                                                                                                    |  |  |  |  |  |  |
| NDG:Device Type: not in All Device Types:Security Devices Select                                                                                                 |  |  |  |  |  |  |
| Time And Date: -ANY-                                                                                                    |  |  |  |  |  |  |
| Results<br>Shell Profile: Level1 Select                                                                                                    |  |  |  |  |  |  |
| OK Cancel Help                                                                                                    |  |  |  |  |  |  |

Step 9: Click Save Changes.

| Access Policies > Access Services > Default Device Admin > Authorization |                                                                   |                                            |        |                 |                              |              |                               |                  |  |  |
|--------------------------------------------------------------------------|-------------------------------------------------------------------|--------------------------------------------|--------|-----------------|------------------------------|--------------|-------------------------------|------------------|--|--|
| Standard Policy Exception Policy                                         |                                                                   |                                            |        |                 |                              |              |                               |                  |  |  |
|                                                                          | Dev                                                               | Device Administration Authorization Policy |        |                 |                              |              |                               |                  |  |  |
| Filter: Status 🔽 Match if: E                                             |                                                                   |                                            | atus   | Match if:       | Equals 💌 💌                   | Clear Filter | Go 🔻                          |                  |  |  |
|                                                                          |                                                                   |                                            | Status | Name            | Identity Group               | NDG:Location | Conditions<br>NDG:Device Type |                  |  |  |
|                                                                          | 1                                                                 |                                            | 9      | Network Admins  | in All Groups:Network Admins | -ANY-        | -ANY-                         |                  |  |  |
|                                                                          | 2                                                                 |                                            | 0      | <u>Helpdesk</u> | in All Groups:Helpdesk       | -ANY-        | not in All Device Types       | Security Devices |  |  |
|                                                                          |                                                                   |                                            |        |                 |                              |              |                               |                  |  |  |
| 4                                                                        |                                                                   |                                            |        |                 |                              |              |                               |                  |  |  |
|                                                                          | ** Default If no rules defined or no enabled rule matches.        |                                            |        |                 |                              |              |                               |                  |  |  |
|                                                                          | Create     Duplicate    Edit Delete  Move to  Customize Hit Count |                                            |        |                 |                              |              |                               |                  |  |  |
|                                                                          | Save Changes Discard Changes                                      |                                            |        |                 |                              |              |                               |                  |  |  |

## Appendix A: Product List

### **Access Control**

| Functional Area         | Product Description                      | Part Numbers    | Software |
|-------------------------|------------------------------------------|-----------------|----------|
| Authentication Services | ACS 5.3 VMware Software and Base License | CSACS-5.3-VM-K9 | 5.3      |

#### Feedback

Please use the feedback form to send comments and suggestions about this guide.

•1|1•1|1• CISCO

Americas Headquarters Cisco Systems, Inc. San Jose, CA Asia Pacific Headquarters Cisco Systems (USA) Pte. Ltd. Singapore Europe Headquarters Cisco Systems International BV Amsterdam, The Netherlands

Cisco has more than 200 offices worldwide. Addresses, phone numbers, and fax numbers are listed on the Cisco Website at www.cisco.com/go/offices.

ALL DESIGNS, SPECIFICATIONS, STATEMENTS, INFORMATION, AND RECOMMENDATIONS (COLLECTIVELY, "DESIGNS") IN THIS MANUAL ARE PRESENTED "AS IS," WITH ALL FAULTS. CISCO AND ITS SUPPLIERS DISCLAIM ALL WARRANTIES, INCLUDING, WITHOUT LIMITATION, THE WARRANTY OF MERCHANTABILITY, FITNESS FOR A PARTICULAR PURPOSE AND NONINFRINGEMENT OR ARISING FROM A COURSE OF DEALING, USAGE, OR TRADE PRACTICE. IN NO EVENT SHALL CISCO OR ITS SUPPLIERS BE LIABLE FOR ANY INDIRECT, SPECIAL, CONSEQUENTIAL, OR INCIDENTAL DAMAGES, INCLUDING, WITHOUT LIMITATION, LOST PROFITS OR LOSS OR DAMAGE TO DATA ARISING OUT OF THE USE OR INABILITY TO USE THE DESIGNS, EVEN IF CISCO OR ITS SUPPLIERS HAVE BEEN ADVISED OF THE POSSIBILITY OF SUCH DAMAGES. THE DESIGNS ARE SUBJECT TO CHANGE WITHOUT NOTICE. USERS ARE SOLELY RESPONSIBLE FOR THEIR APPLICATION OF THE DESIGNS. THE DESIGNS DO NOT CONSTITUTE THE TECHNICAL OR OTHER PROFESSIONAL ADVICE OF CISCO, ITS SUPPLIERS OR PARTNERS. SHOULD CONSULT THEIR OWN TECHNICAL ADVISORS BEFORE IMPLEMENTING THE DESIGNS. RESULTS MAY VARY DEPENDING ON FACTORS NOT TESTED BY CISCO.

Any Internet Protocol (IP) addresses used in this document are not intended to be actual addresses. Any examples, command display output, and figures included in the document are shown for illustrative purposes only. Any use of actual IP addresses in illustrative content is unintentional and coincidental.

© 2013 Cisco Systems, Inc. All rights reserved.

Cisco and the Cisco logo are trademarks or registered trademarks of Cisco and/or its affiliates in the U.S. and other countries. To view a list of Cisco trademarks, go to this URL: www.cisco.com/go/trademarks. Third-party trademarks mentioned are the property of their respective owners. The use of the word partner does not imply a partnership relationship between Cisco and any other company. (1110R)